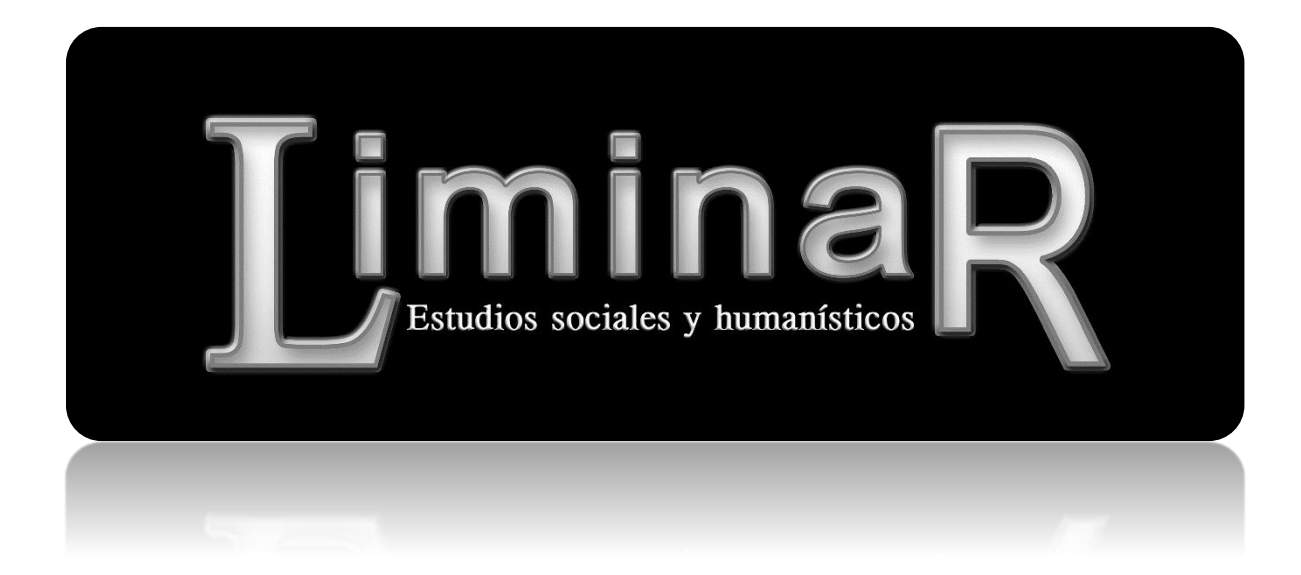

# Guía de usuario autor

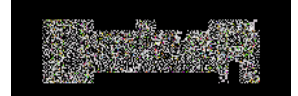

Bienvenido al portal de la revista *LiminaR. Estudios Sociales y Humanísticos*. A continuación le informamos sobre los pasos a seguir para realizar el proceso de envío de un artículo, documento o reseña mediante nuestra plataforma.

 Dé clic en la siguiente liga: <u>http://liminar.cesmeca.mx/index.php/r1/login</u>
 Si usted ya cuenta con usuario y contraseña, ingréselos y vaya al punto 6 de este manual. En caso contrario proceda con los siguientes pasos:

2. Si **No** cuenta con usuario y contraseña, diríjase a la siguiente liga: <u>http://liminar.cesmeca.mx/index.php/r1/user/register</u>, la cual le mostrará un formulario de registro como el que se muestra en la llustración 1.

| Unoid<br>indo > luxuellor e > Registraree                     | ละอานสาร์ช (Inicia ses-gin Registranse Briscan aktual Anthrons annsos Establistras                                                                                                    | SPERIOURNAL SYSTEMS<br>Service de ayothrite la       |
|---------------------------------------------------------------|----------------------------------------------------------------------------------------------------|------------------------------------------------------|
| Registrarse                                                   |                                                                                                    | usukar p/a                                           |
| Kellene ci fermularla anna regia                              | tarca on ol citilo.                                                                                                    | Contra de<br>Decenitoria                             |
| Fragar exit and an volicity and experience                    | do con cota u otra reverz do este sido-                                                                                                    | The centur scalar                                    |
| Perfil                                                        |                                                                                                    | Notificationes                                       |
| Idiama dal la mularia                                         | Faparid (España) 🔻 Enderga                                                                                                    | <ul> <li>vista</li> <li>Dependent</li> </ul>         |
| Nombre de usuarlo/e *                                         |                                                                                                    | toiema                                               |
| Contraseda 7                                                  | el nombre de usualde/a debe contoner unicamente lictrae minúsculas, numeros y guienos/guienes bajas.                                                                                                    | Locose khomo<br>Español (España)                     |
| wegetir contrapella -                                         | tis contrasella debe teore al menos 6 caracteres                                                                                                    | Fishinger:                                           |
| -audio                                                        |                                                                                                    | Damano do Tuento                                     |
| Pakané ana in                                                 |                                                                                                    | Contendo de la                                       |
| Secondo nombre                                                |                                                                                                    | Descar                                               |
| Prickeles                                                     | Joan Alka Smin - 1/5                                                                                                    | Amoto de la costinecia                               |
| Лнан                                                          |                                                                                                    | Tody +                                               |
| Inebusion                                                     |                                                                                                    | Partition                                            |
|                                                               |                                                                                                    | <ul> <li>Por subscript</li> <li>Por 11 to</li> </ul> |
|                                                               | (Cainstitución, a. c). "Universidad Eimon Frazer")                                                                                                    |                                                      |
| Hima                                                          |                                                                                                    |                                                      |
|                                                               |                                                                                                    |                                                      |
| Correo electrónico *                                          |                                                                                                    | 6                                                    |
| Contran corres electronice -                                  |                                                                                                    |                                                      |
| Should be                                                     | Solo el Registro OR.30 panele esigner GRCID. Del Debes aneptar sus estáncienes para disponen de ORCID. De le tector la URL                                                                                                    |                                                      |
| julia.                                                        | compact (pa. map concercagedodo dobor 1828 coso).                                                                                                    |                                                      |
| Telefone                                                      |                                                                                                    |                                                      |
| wax<br>misimimi costal                                        |                                                                                                    |                                                      |
|                                                               |                                                                                                    |                                                      |
|                                                               |                                                                                                    |                                                      |
|                                                               | X & K + / B = + + + + + + + = = = = = = = = = = =                                                                                                    |                                                      |
| (10)6                                                         | •                                                                                                    |                                                      |
| (p. e), departamento y rango)                                 |                                                                                                    |                                                      |
|                                                               |                                                                                                    | G                                                    |
|                                                               | ¥ 25 (0) H / U (2 (2                                                                                                    |                                                      |
| Confirmación                                                  | Endamie un corres electrónico de confirmación que incluye mi non tre de ascerto/a y contreselta                                                                                                    |                                                      |
| Contrast de Contrept                                          | Engelo (Capaña)                                                                                                    |                                                      |
| Hooladiarde edinio                                            | For the far Wee this a mass of the origin as on owner origination of peeding on the annual of closer the langest ta-<br>wuter/as wuede and an articulos a to revista                                                                                                    |                                                      |
|                                                               | Identificar intereses de revisión (áreas fundamentales y métodos de investigación) :                                                                                                    |                                                      |
|                                                               |                                                                                                    |                                                      |
| Courses and                                                   |                                                                                                    |                                                      |
| " Indice commondermetter of                                   |                                                                                                    |                                                      |
|                                                               |                                                                                                    |                                                      |
|                                                               |                                                                                                    |                                                      |
| trases del Centro de Laticiós<br>Centro, Tuxta Godernez, Chap | Pressimilations de una escretaria beneral consistal constal contra por la universidad de condata y antis de Chicala (UniCACH), a<br>segenores de Messo y Centramenta (CLISMECA) con domisió e elección legales en URCACH) (El Sor Ponente 14ec, Coloma<br>en Jelícito Sect accimento, esci aceso y densitivo es publicación en ICESNICA, celle sogantibila ado, react, la seana Esparanza. |                                                      |
| manzaria 19, CR 20242, San<br>electrónica: bolico resource o  | Creechal de Las casas, Chapas, teléfono 967 6796922, est. 106. Coneo electronico: finitarices metalguellachimo. Palgita<br>a Elfoi respansable: las Ras Centificada de reservo de decertas al una exclusión 14-907-4-09797 700010-009, aesú                                                                                                    |                                                      |
| de este sitio, Inna Cecilia Med                               | es nongensa reas transvers, or l'es altagadas par el trattat. Nel Kant del Deles trade Actor. Regaries de de la actual su da<br>na Villafuerte, del CESMECA, con es electrónico, finitiar digitalizantacionio. La opinión escresada en los articulos publicados es                                                                                                    |                                                      |
| responded blood de cade autor                                 | no represente el punto de vista de la institución deltora. Se autoriza la reproduce en total e parcel de las encompanses e management                                                                                                    |                                                      |

Ilustración 1. Registro Autor

3. En esta pantalla debe ingresar toda su información, principalmente los datos que están marcados con asterisco (\*). Es importante destacar que el nombre de usuario es

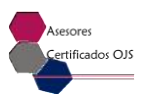

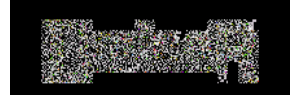

el que utilizará cada vez que desee entrar a la plataforma; éste sólo puede contener letras minúsculas, números y guiones/guiones bajos. La contraseña que ingrese debe contener al menos 6 caracteres que pueden ser alfanuméricos. Otro punto importante es el correo electrónico; sólo debe ingresar uno de manera que, si cuenta con dos o más, por favor proporcione el correo electrónico con el cual sea más fácil el contacto.

4. Al finalizar el llenado del formulario, presione el botón "**Registrarse**" que se encuentra en la parte inferior de la pantalla.

Con la acción anterior quedará registrado en la plataforma y, al mismo tiempo, ingresará a la misma.

5. En la llustración 2 se muestra la página principal del usuario, a la que accedió a través del paso anterior. En esta página podrá revisar y modificar su información, cambiar su contraseña y realizar un nuevo envío de un artículo.

| Entered and a constant of the second of the second of the                | naR<br>umatsica<br>HCR0k (0:2007-2000                                      |
|----------------------------------------------------------------------------------------------------|----------------------------------------------------------------------------|
| Inicio Acerca de Área personal Buscar Actual Archivos Avisos Estadísticas<br>do > Página principal del usuario/a<br>ágina principal del usuario/a                                                                                                    | open tourchal existens<br>Servicio de avuda de la<br>revisita<br>Usuario/a |
| LiminaR. Estudios Sociales y Humanísticos                                                                                                    | Ha iniciado sesión como.<br>autor<br>• Mi perfil<br>• Cerrar sesión        |
| ulur/a 0 Activo/a 0 Archivar [Nuovo envio]                                                                                                    | Notificaciones                                                             |
| Ai cuenta                                                                                                    | Vista     Geralionar                                                       |
| Camblar mi contraseña     Carrar sesión                                                                                                    | Idloma                                                                     |
|                                                                                                    | Español (España)                                                           |
|                                                                                                    | Entregar                                                                   |
| minder. Polimiers Sociales y Humani-Lience en una publicación periódica comental realizado por la bioixeristica de Clencia y Artes de Chapse (UMCACH), en<br>verse del Centra de Falciales Superiores de Nesion y Contonamenta (CESMECA) en una taminition a clecha te logicia en UMCACH, en Se terminite 1460, Contrata<br>natura, Tadala Calibricay, Chiapas, teléfano 681 612000, est. 40102 y deminition de publicación en CESMECA, endite Sopramilia 620, Force La Buena Paperanas,<br>nanzana 17, C. 7, 29243, San Cistóbial de Las Casas, Chapas, teléfano 697 576692, est. En CESMECA, endite Sopramilia 620, Force La Buena Paperanas,<br>estrólecia "Immancesmeca ma, Editor responsable: Jan Rus". Certificado de reserva de derechos al uso exclusive. 64 2014 602517350100 200, versión<br>estrólecia 3002 8002 8002 estrála procesa (SCU 855, 2002), actorizado por a testinato Nacional Daragendo de Viene Paperanasible e la bacteria de activer. Paperanasible e alta esta estrale Focular de Interfueita 1500 2002, versión<br>estrólecia 3002 8002 8002 estrála procesa (SCU 855, 2002), actorizado por calebitato Nacional Daragendo de Viene Paperanasible e alta estrála de activer. Paperanasible e alta esta estrála de Interfueita 1500 2002, versión<br>estrólecia 3002 8002 8002 estrála procesa (SCU 855, 2002), actorizado por calebitato Nacional Daragendo de Viene Paperanasible e alta esta esta de Viene Paperanasible e alta esta esta de Viene Paperanasible e alta esta de Viene Paperanasible e alta esta de Viene Paperanasible e alta esta de Viene Paperanasible e alta esta de Viene Paperanasible e alta esta de Viene Paperanasible e alta esta esta de Viene Paperanasible e alta esta de Viene Paperanasible e alta esta de Viene Paperanasible e alta esta de Viene Paperanasible e alta esta de Viene Paperanasible e alta esta de Viene Paperanasible e alta esta de Viene Paperanasible e alta esta de Viene Paperanasible e alta esta de Viene Paperanasible e alta esta de Viene Paperanasible e alta esta de Viene Paperanasible e alta esta de Viene Paperanasible e alta esta de Vien | Contenido de la revista                                                    |
| este stic: Irma Lecilia Medina villafuete, del LLMLLA, correo electricio di instructo interna estato de auto, nesponsable de la actalacación<br>sponsabilicad de cada autor y no representa el punto de vista de la instruction elitora. Se autoriza la reproducción total o parcial de los contenicos e imágenes,<br>prome y cuando sea sin finas de lucro o para usos estrictamente académicos, citando invariablemente la fuente, sin alteración del contenico y dando los crécitos<br>autor, becha de ultima modificación: / de abril de 2010.                                                                                                    | Ruscor<br>Ambito de la búsqueda<br>Todo                                    |
|                                                                                                    | Buscar                                                                     |
|                                                                                                    | Examinar<br>Por número<br>Por autor/a<br>Por titulo                        |
| Dulasa ceru medi demoka di Murez                                                                                                    |                                                                            |

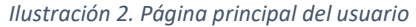

## Pasos para realizar un nuevo envío

- 6. Ingrese a la opción "**Nuevo envío**" como se muestra en la Ilustración 2, inciso (A). A continuación verá una pantalla como la que se muestra en la Ilustración 3, donde debe seguir los 5 pasos que se indican para realizar el envío de su artículo.
- 7. En el paso uno, debe seleccionar la sección de la revista a la cual pertenece el texto

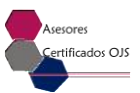

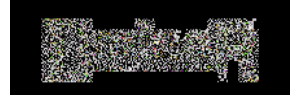

y el idioma en el que ha sido escrito. Posteriormente verifique todos los pasos que se indican en la lista de comprobación del envío, debido a que la falta de alguno de los requisitos le impedirá continuar con el proceso de envío.

| Estudios sociales y human<br>SN IMPESO 1665-3027   ESVELICIE<br>ESN IMPESO 1665-3027   ESVELICIE                                                                                                    | aishous K                                                                                                    |
|----------------------------------------------------------------------------------------------------|----------------------------------------------------------------------------------------------------|
| Inicio Acerca de Área personal Bascar Actual Archivos Asisos Estadísticas                                                                                                    | OPEN JOURNAL SYSTEPS<br>Servicio de agosta de la                                                                 |
| Paso I. Empezar el envío                                                                                                    | revista<br>Usuairio/a                                                                                            |
|                                                                                                    | Ha iniciado raestin como<br>autor                                                                                |
| 1. INCLO 2. OXION ELENYID 3. INTRODUCI LOS METADATOS 1. OMICALOS ARCHIVOS COMPLEMENTADOS S. CONFIRMACIÓN<br>ZNECES La ayuda? Púngase en contacto con Salvador Huerta para recibir asistencia ((967) 578 6621. ext. 108).                                                                                                    | <ul> <li>Milpertil</li> <li>Cerrar sesión</li> </ul>                                                             |
|                                                                                                    | Notificaciones                                                                                                   |
| Sección de la revista                                                                                                    | • Vidu                                                                                                    |
| venecione la sección aclecuada para el enviro (ver vecciones y velloca en Acerca de la révista).<br>Subsión *                                                                                                    | T. S. mark                                                                                                    |
| Idioma del envío<br>Fila revita acepta envías en varios idionas. Fija etidiona principal del envío en el esemi desplegable.                                                                                                    | ndioma<br>Farogatidona<br>Español (España)<br>Entregar<br>Tamaño de tuent                                        |
| Teloma ** Español (España) •                                                                                                    | Contenido de la                                                                                                  |
| <ul> <li>Diminale. Estadies y Humanishines pro Universidad de Cencias y Artes de Chiapas se distribuye bajo ma Liganda Creative Commons Atribucar-SinDerivan<br/>4.0 Internacional.</li> <li>Los autores/as se comprometen a aceptar las conditiones de este aviso de derechos de autor/a, que se aplicarán a este envio siempre y cuando se<br/>publique en esta revista (más abajo se pueden añadir comentarios al editor/a).</li> <li>Declaración de privacidad de la revista</li> </ul>                                                                                                    | Uuscar<br>Ambito de la búsqueda<br>Todo •<br>Reactar<br>Examinar<br>• Par minero<br>• Por sutoria<br>• Par plada |
| Comentarios para el editor/a                                                                                                    |                                                                                                    |
| Tetraduzes (estrinal)<br>X 😰 🖄 🍺 Z 🗓 := := := :::::::::::::::::::::::::::                                                                                                    |                                                                                                    |
| Geunitary Continuur Cancelar                                                                                                    |                                                                                                    |
| * Indiae campo oli galerio                                                                                                    |                                                                                                    |
| LiminaR. Estadios Sociales y Humanisticos es una publicación periódica samestral editada por la Universidad de Ciencias y Artes de Chiapas (UNICACH), a<br>travéo del Contro de Estudios Superiores de Néxico y Controametra (CESMECA) con domicilio a electios legales en UNICACH, 1º Sur Foniente 1460, Colonia<br>Centre, Tostia Calienze, Chiapas, Lietiane 651.6770/60, cal. 4040; y demi iliú de publicación en CESMECA), culte Regentilia 330, Faces La Buena Espanarza,<br>manzana 17, CB. 2048, Sun Cividada de Las Casas, Chiapas, Juéticane 965.676021, cult. 100, Contra electrónica: Initia conservadamicator en CESMECA), culte Regentilia 330, Faces La Buena Espanarza,<br>electrónica: Sintacceaneca nos. Editor responsable: Tan Res. Castilicado de receivos de derechos al una exclusiva 04-2014-032517380100-203, versión<br>electrónica: USM 2007-8000, versión impresa ISSN 1665-8027, ambes otropados por el Londitura Initia conservadamicator en las artículas es<br>responsabilicad de cada autor y ne representa al punto de vista de la Institución adiora. Se autoriza la reprodución total e partial de los contenicos e imágenes,<br>al autor Techna de sel sin fines de lucto o para usos estrictamente académicos, citando invariablemente la fuence, sin alteración del contenicio y dando los crécicos<br>al autor. Techna de sintera della Vilancia de 2016. |                                                                                                    |

Ilustración 3. Paso 1 del envío

- 8. Después de ingresar la información solicitada, presione el botón "Guardar y continuar" para ir al paso 2 del envío.
- 9. En el paso 2 del envío, deberá cargar el archivo correspondiente al texto en el batón "Seleccionar archivo", como se muestra en la Ilustración 5 en el inciso (A). Una vez que ha seleccionado esta opción, proceda a buscar el archivo a cargar. Realizado este paso, presione el botón "Cargar", como se muestra en la Ilustración 4

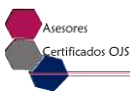

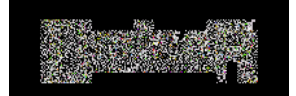

en el inciso (B). Es importante que realice este paso ya que, si lo omite, el texto no será enviado para evaluación.

**Nota:** En este paso sólo se cargará el archivo del texto. Si necesita cargar tablas, imágenes, gráficos o algún otro archive adicional, lo podrá hacer en el paso 4 del envío.

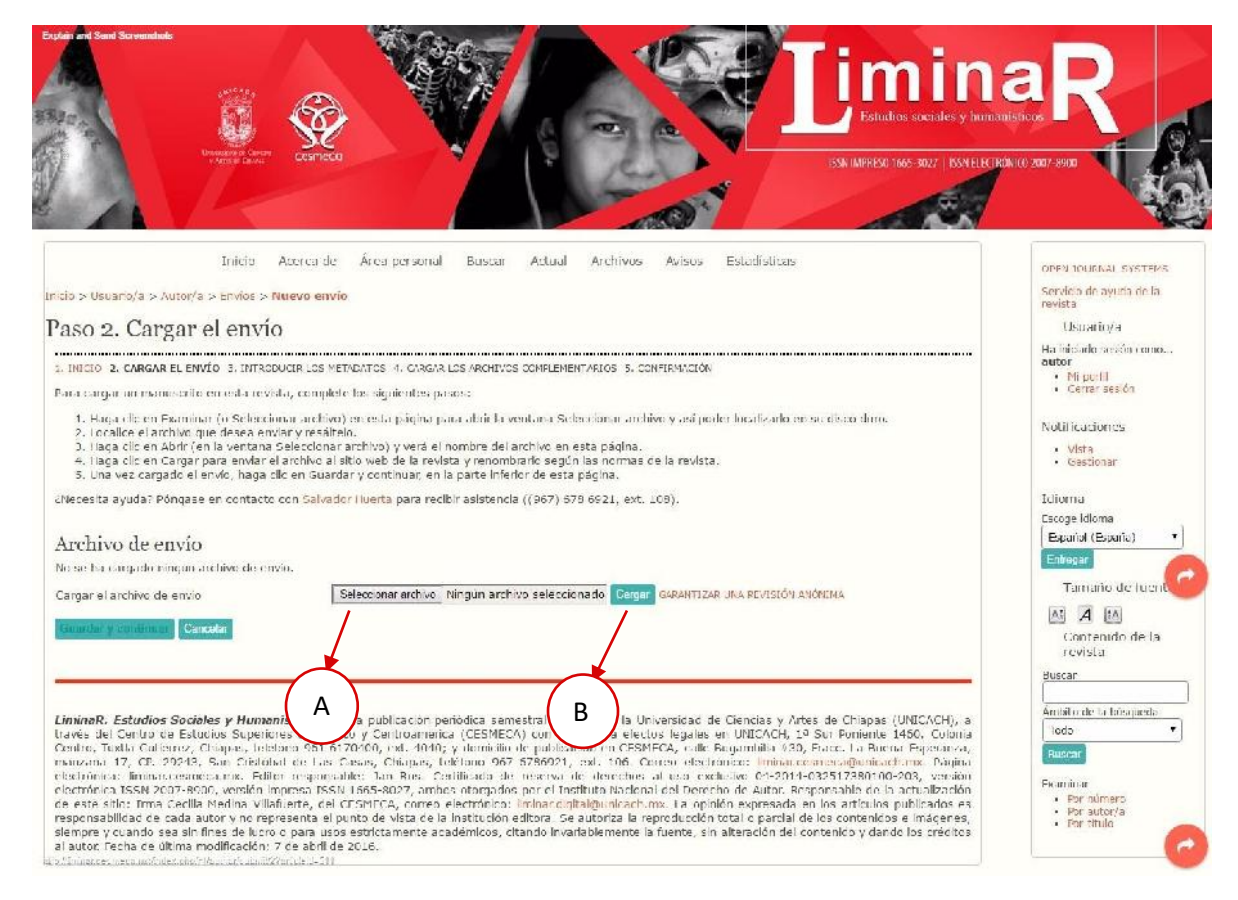

Ilustración 4. Paso 2 del envío

- 10. Podrá comprobar que la carga se realizó correctamente si aparece una leyenda con el nombre de su archivo y la fecha en la que lo cargó.
- 11. Al finalizar la carga presione el botón "Guardar y continuar" para ir al paso 3.
- 12. El paso 3 corresponde a los metadatos del envío. Debe ingresar cada uno de los datos que se le solicitan en el formulario. A continuación le explicamos a qué se refiere cada uno de ellos. Vea la llustración 5 para advertir los incisos; cabe destacar que aquellos marcados con asterisco (\*), son campos obligatorios, por lo cual no deben quedar vacíos.

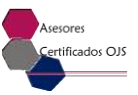

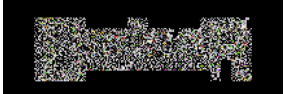

| 1                                                                 | iclo Acerca de Área personal Buscar Actual Archivos Avisos Estadísticas                                                                                                    | OFEN JOURNAL SYST                                   |
|-------------------------------------------------------------------|----------------------------------------------------------------------------------------------------|-----------------------------------------------------|
| sicio > Usuarlo/a > Autor/a > Er                                  | vice > Nuevo envie                                                                                                    | Servido de avada de<br>revista                      |
| aso 3. introducii                                                 |                                                                                                    | Ha include sesion con<br>autor                      |
| udioma del formulario                                             | Escañol (Escaño) • Cinecal<br>Para letenducir la siguiente información en etros idiamas, primeiro selecciona el Iciama.                                                                                             | Mi perfil     Cerrar sesión     Notificaciones      |
| Autores/as                                                        | 2                                                                                                    | • Vista<br>• Septionar                              |
| Segundo nombre                                                    | Auter                                                                                                    | Idioma                                              |
| Apellidos *                                                       | Usuario                                                                                                    | Español (España)                                    |
| Correa electrónica *                                              | asesoreanjs@gmail.com.mx                                                                                                    | Entrouar                                            |
| ORCIDIO                                                           | Solo el Registre ORCED puece asignar ORCED IDs. Debes aceptar sus estándares para disponer de ORCED IDs e incluit la URL                                                                                            |                                                     |
| URL                                                               | completa (pe. http://oroid.org/0000-002-1825-0007).                                                                                                    | Contenido de<br>revista                             |
| Institución                                                       |                                                                                                    | Buscar                                              |
|                                                                   |                                                                                                    | Ambito de la búsque                                 |
| 202                                                               | (Su Institucion, p. ej. "Universidad Simon Fraser")                                                                                                    | Buscar                                              |
| Pais<br>Conflicto de intenseus                                    |                                                                                                    | Examinar<br>• For numero                            |
| CI POLICY                                                         |                                                                                                    | <ul> <li>Por autorza</li> <li>Por titulo</li> </ul> |
|                                                                   |                                                                                                    |                                                     |
|                                                                   | X 4a t <mark>X</mark>   B J U 1= 1= 1 =                                                                                                    |                                                     |
| Resomen biográfico<br>(p. ej. departamento y rango)               |                                                                                                    |                                                     |
|                                                                   |                                                                                                    |                                                     |
|                                                                   | V DAMEN / HITELE LAND WATER B                                                                                                    |                                                     |
| Número de cuenta de Google                                        |                                                                                                    |                                                     |
| 70 alyacs                                                         | Para seguir el número de lectores de un articulo publicado mediante Google Analytica, introduzca un número de cuenta a continuación (p. ej. 114 xxxxxx x).                                                          |                                                     |
| Arladii autoria                                                   |                                                                                                    |                                                     |
| Titulo v resumen                                                  |                                                                                                    |                                                     |
| Titule "                                                          |                                                                                                    |                                                     |
| Resumen                                                           |                                                                                                    |                                                     |
|                                                                   |                                                                                                    |                                                     |
|                                                                   |                                                                                                    |                                                     |
|                                                                   |                                                                                                    |                                                     |
|                                                                   |                                                                                                    |                                                     |
|                                                                   | VINCER / THE HELD AND AN IN                                                                                                    |                                                     |
|                                                                   |                                                                                                    |                                                     |
| Organismos colabor                                                | adores                                                                                                    |                                                     |
| Mencione los organismos (pers<br>punto y crona (p. ej.: Polanito) | ma, organización o servicio) que contribuyeron, financiaron o respatitarion el trabajo por el ven este envio. S'epárelos con un<br>e Tal, thisersidad Metro, tintersidad Mésse, Departamento de Ciencia Computation |                                                     |
| Crganismus                                                        |                                                                                                    |                                                     |
| Referencias                                                       |                                                                                                    |                                                     |
| Proporcione una lista de referer                                  | cias conformato de las obras citadas en este envio. Separe cada referenci <u>a con</u> una línea en blanco.                                                                                                    |                                                     |
| Referenciais                                                      |                                                                                                    |                                                     |
|                                                                   |                                                                                                    |                                                     |
|                                                                   |                                                                                                    |                                                     |
|                                                                   | ► ( E )                                                                                                    |                                                     |
|                                                                   |                                                                                                    |                                                     |
|                                                                   |                                                                                                    |                                                     |
| Counter y continuer Counter                                       |                                                                                                    |                                                     |
| * indice campo obligatorio                                        |                                                                                                    |                                                     |
|                                                                   |                                                                                                    |                                                     |

В

Ilustración 5. Paso 3 del envío

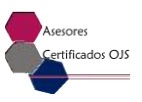

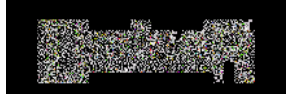

- A. Información del autor y coautores: debe incluir su información personal: nombre(s), apellidos, correo electrónico, ORCID (sólo si cuenta con él), URL (ya sea de su blog o página Web si cuenta con alguno de estos recursos), institución a la que pertenece, país de origen, resumen biográfico y número de cuenta de Google Analytics (sólo si cuenta con ella).
- B. Agregar los datos de un coautor: para agregar a un coautor o más, debe presionar el botón "Añadir autor/a", el cual desplegará un formulario idéntico al del inciso (A), donde debe proporcionar todos los datos del coautor. Si requiere ingresar a otro coautor, repita este paso.
- C. Título y resumen: aquí debe ingresar el título del artículo y su resumen.
- D. Indexación y organismos colaboradores: Ingrese las palabras clave del artículo. Es importante destacar que éstas deberán separarse por un punto y coma (;). En el campo de idioma, debe proporcionar la abreviatura del idioma en el que se ha escrito el texto. En el caso de la revista LiminaR. Estudios Sociales y Humanísticos, como es editada en español e inglés, se proporcionan las siglas "es; en"; la sigla "es" corresponde al español y la sigla "en", al Inglés.

Mencione los organismos (persona, organización o servicio) que contribuyeron, financiaron o respaldaron el trabajo presentado en este envío; sepárelos por un punto y coma (p. ej.: Universidad Metro; Universidad Máster; Departamento de Ciencia Computacional).

E. Referencias: Se ingresarán las referencias del artículo que ha cargado en la plataforma.

Presione el botón "Guardar y continuar" para ir al paso 4 del envío.

13. El paso cuatro del envío permite cargar archivos complementarios, que pueden ser tablas, imágenes, graficas, etcétera.

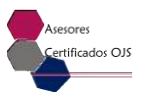

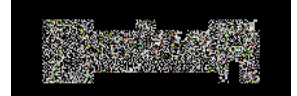

Estudios Sociales y Humanísticos

14. Presione el botón "Seleccionar archivo". Ubique el archive en su computadora y presione el botón "Abrir". A continuación presione el botón "Cargar". Debe recordar que, si omite esta acción, no quedarán incluidos los archives complementarios (ver llustración 6).

| Explore and Secondards                                                                                                    | Remote Contraction of the source of the source of the sour | aR<br>Isticus<br>N(0.2007-3900                                                                           |
|----------------------------------------------------------------------------------------------------|----------------------------------------------------------------------------------------------------|----------------------------------------------------------------------------------------------------|
| Inicio Ace<br>Inicio - Usuario/a - Antor/a - Ervico - Nerv                                                                                                    | rca de Área personal Duscar Actual Archivos Avisos Estadísticas                                                                                                    | OPEN IOURNAL SYSTEMS<br>Servicio de ayuda de la<br>revista                                               |
| raso 4. Cargar Ios archiv<br>. 1000 2. CARGAR F. Hulo 3. ILTIONICEL<br>Fate paso opcional permite añadir archives<br>Investigación: (b) conjuntos de datos que o<br>ciaponibles para los lectores/as, (d) figuras                                                                                                    | OS COMPLEMENTATIOS<br>SE METADATOS 4. CARGAR LOS ARCHIVOS COMPLEMENTATIOS 5. COMPLEACIÓN<br>complementarios al envío. Estos archivos, que pueden estar en cualquier formato, pueden incluir (a) herramientas de<br>umplan con los términos establicidos por la revisión ética de la investigación; (c) fuentes que de como non o pestarian<br>y tables que no se puedan integrare nel texto u poros marterales que se añadan a la contribución del trabajo.                                                                                                    | Usuanova<br>IIIa iniciado sesión como<br>autor<br>• Mi perfil<br>• Cenar sesión<br>Notificaciones        |
| ID. TÉTULC<br>Cargar archivo complementario<br>Tetu complementario<br>Cancolar                                                                                                    | NoRBRE DEL ARCHIVO DRIGIMAL PECAN DE SUBIDA ACCIÓN<br>Ma se ham añvidela a claver complementarias a cata cruña.<br>Seleccionar archivo: Mingún archivo Seleccionado <mark>Gargar</mark> Generi Dizer ana provisión anóncera                                                                                                    | Vista     Gendionar  Idioma Escapaidioma Escapaidi (España)  Tamaño de fuent                             |
| Finner8. Estimines Societes y Homenicia<br>bavéo del Crento de Fiducies Superiores o<br>centre, Tuello Calibrov, Clique, teléfono<br>manzana 17, CE. 29243, San Cristobal d<br>electrónica Isola 2007 8900, versión imper-<br>de este sito: Irma Scella Medina Villafuer<br>responsabilicad de cada autor y no represe<br>siempre y cuando sea sin fines de lucro o p<br>al autor techa de ultima modificación. / de | cos es una publicación periódica concelhad ecilada por la Universidad de Ciencias y Arles de Chaptes (UNICACH), o<br>le Misico y Centroanceica (CESMECA) con dominitio a clectos legates en UNICACH, 19 Sur Emiente 1450, Orionia<br>561.6170100, est. 1040; y Jenni Illo de publicación en CESMECA, colle Bequentilla 320, Facto La Borne Regioneca,<br>e las Casas, Chipas, teléfino 967.5786971, est. 106. Corno electrónico: Uninacesmecagiunicaciones Adaptes<br>por solo a las Casas, Chipas, teléfino 967.5786971, est. 106. Corno electrónico: Uninacesmecagiunicaciones Adaptes<br>por solo 1565.5027, ambes otorgados por el Instituto Nacional del Derecho de Autor. Responsable de la actualización<br>e, ed CCENECA, corno electrónico: Ininacrigitatiónuciaciones. Una del actualización en las artículas publicados es<br>nta el ponto de vista de la institución editora. Se autoriza la reproducción total e partial de los contenicos e imagenes,<br>as usos estrictamente académicos, citando invariablemente la fuente, sin alteración del contenico y dando los crédicos<br>abrid de 2020.                                                                                                    | A     IA       Contenido de la revista       Ruscar       Amisto de la búscueda       Torio       Suscar |
| n<br>neio Minimenne mer anneolaíon pipol <sup>a</sup> Vendinal a dan 1949 en iad                                                                                                    | NU-SH                                                                                                    | Examinar<br>Por numoro<br>Por autor/a<br>Por titulo                                                      |

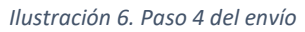

15. Tras cargar un archivo complementario aparecerá la pantalla que se muestra en la Ilustración 7, donde tendrá que ingresar los metadatos del archivo cargado.

**Nota:** Es importante llenar los datos de cada archive complementario. No deberá cargar archivos masivamente (comprimidos en un ZIP, por ejemplo), puesto que para cada archivo, la plataforma solicita metadatos.

- A. Metadatos de archivo complementario: Ingrese el título, nombre de quien lo creó y palabras clave, que siempre deben separarse con un punto y coma (;). Especifique de qué tipo es. Si la opción que requiere no se encuentra en el listado, seleccione la opción "otro" y en la parte inferior especifique a qué tipo pertenece. Proporcione una descripción breve del archivo. Si cuenta con alguna editorial de apoyo, proporcione sus datos, así como los datos de alguna institución que haya contribuido, si fuera el caso. La fecha la proporciona el sistema automáticamente. Agregue la fuente y el idioma.
- B. Comprobación de la carga del archivo complementario: Al igual que

By : Asesores Certificados OJS

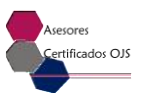

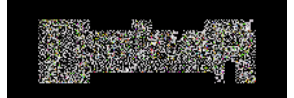

en el paso 2 del envío, se mostrará el nombre del archivo y la fecha de carga, con lo que podrá comprobar que el archivo subió correctamente.

| T<br>is > Unariega > Antor/a > P<br>aso 4a. Añadir u                                                                                                | uleo. Acerca de área personal Fuscar actual archivos ávisos Estadísticas<br>notor > <del>Fusou cuvio</del><br>n archivo complementario | CPEN LOURIMAL SYSTEMS<br>Scrvicio de oyuda de la<br>revista<br>Usuario/a |
|----------------------------------------------------------------------------------------------------|----------------------------------------------------------------------------------------------------|--------------------------------------------------------------------------|
| INECIC 2. CARGAR EL ENVIO 3.                                                                                                    | INTEGOLICER LOS METADATOS 4. CARGAR LOS ARCHIVOS COMPLEMENTARIOS 5. CONFERMACIÓN                                                       | Harmondo seson cono<br>autor<br>• Mi perti                               |
| k volter a Archivos complem<br>lionar del lermokuris                                                                                                | Español (España) • <mark>Entrogar</mark><br>Para minducir ta signiente información en utro ablances, primero seleccione el idiona.     | Notificaciones                                                           |
| /letadatos de archiv                                                                                                    | ros complementarios                                                                                                    | Gestlonar                                                                |
| ara indexar el material comple                                                                                                    | mentario proporcione los siguientes metadatos del ambivo complementario que ha canjado:                                                | Educinia<br>Balogic idioma                                               |
| itulo *<br>reador/a (o propietario/a)<br>ol archivo                                                                                                 | Sin titulo                                                                                                    | Español (España)<br>Entragar<br>Tamario de tuent                         |
| alabras clave<br>po                                                                                                    | Tierramienta de investigación 🔹                                                                                                    | Contendo de la                                                           |
| escripción breve                                                                                                    | Especificar cline.                                                                                                    | Buscan                                                                   |
| litorial<br>el lloción contribuyente o                                                                                                    | X→2 №   B Z U = E   = 0 0 m G %                                                                                                    | Europa<br>Examinar<br>6 ter númern<br>1 fér númern<br>9 ter fitter       |
| atrocinadora<br>2cha                                                                                                    |                                                                                                    |                                                                          |
| iert:                                                                                                    | a manufacture approved and approved and approved and approved approximations                                                           |                                                                          |
| lioma                                                                                                    | Nombre del estudio u otro punto de origen.<br>Inglés-en: francés-fr; español-es, Códigos adicionales.                                  |                                                                          |
| archivo complement<br>onbre del archivo<br>antare del archivo original<br>arranio del archivo<br>echa de subida<br>in progetto al anchevo (archivo) | Itario<br>S1-2061-1-58,000<br>IMO<br>2017 01 22 12:12<br>B                                                                             |                                                                          |
| eemplazar archivo                                                                                                    | Seleccionar aichivo, Ningún archivo seleccionado. Use Guardar para cargar el archivo.                                                  |                                                                          |
| ndica compo obligatorio                                                                                                    | C                                                                                                    |                                                                          |

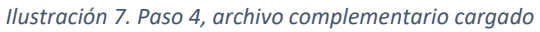

- C. Presione el botón "Guardar y continuar". Si necesita cargar más archivos complementarios, regrese al paso 4 del envío y realice de nuevo el proceso a partir del punto 13.
- 16. Una vez cargados los archivos complementarios, éstos se visualizan en lista en el paso4

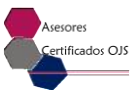

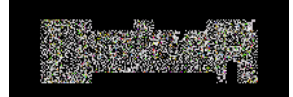

| Explore and Sevenahels                                                                                                    |                                                                                                    |                                                                                                    | Estitution sociales y human                                                                                                    | aR<br>Isticos<br>KIG 2007-8900                                                                           |
|----------------------------------------------------------------------------------------------------|----------------------------------------------------------------------------------------------------|----------------------------------------------------------------------------------------------------|----------------------------------------------------------------------------------------------------|----------------------------------------------------------------------------------------------------|
| Inicio Acerca de .                                                                                                    | area personal Buscar Actual Archive                                                                                                    | os Avisos Estadísticas                                                                                                    |                                                                                                    | OPEN TOURNAL SYSTEMS                                                                                     |
| Inicia > Oanario/a > Autor/a > Freins > Nurvo cuvio                                                                                                    |                                                                                                    |                                                                                                    |                                                                                                    | Servicio de ayuda de la<br>revista                                                                       |
| Paso 4. Cargar los archivos con                                                                                                    | nplementarios                                                                                                    |                                                                                                    |                                                                                                    | Usuario/a                                                                                                |
| <ol> <li>INCLO 2. CARCAR PL ENVÍO 3. INFRANCICIR LOS METROPORT<br/>Este paso applonal permite añadir archivos complement<br/>investigación: (b) conjuntos de datos que cumplan con<br/>cliponibles para los lectores/as, (d) figuras y tablas que</li> </ol>                                                                                                    | 35. 4. CARGAR LOS ARCHIVOS COMPLEMENTARIOS<br>itarios al ecolo. Estos archivos, que pueden est<br>los térmicos establecidos por la revisión édica o<br>e no se puedan integrar en el texto u otros mat                                                                                                    | s, s. covenneccón<br>tar en cualquier formato, pueden<br>fe la investigación; (c) fuentes qu<br>eriales que se añadan a la contrib                                                                                                    | incluir (a) herramientas de<br>e de otro modo no estarían<br>ución del trabajo.                                                                                                    | Ha iniciado sesión como<br>autor<br>• Mi perfil<br>• Cenar sesión<br>Notificaciones                      |
| ID. TÍTULC                                                                                                    | NOMBRE DEL ARCHIVO ORIGINAL                                                                                                    | . FECHA DE SUBIDA                                                                                                    | ADCLÓN                                                                                                    | Vista     Gestionar                                                                                      |
| 56 Sin libric                                                                                                    | creame caPNG. proj                                                                                                    | 01-22                                                                                                    | EDITAD   ELIMINAR                                                                                                    |                                                                                                    |
| Cargar archivo complementario Sela<br>Counciar y continuo Cancolar                                                                                                    | xoanaranchivo, Ningún archivo seleccionado 🕼                                                                                                    | <mark>iger -</mark> ggrafitizar jigg revision and                                                                                                    | R164                                                                                                    | Icioma<br>Escope idioma<br>Español (España)<br>Inivegar<br>Tamaño de fuent                               |
| LiminaR: Estimbio: Sociales y Humanisticos es una<br>buede del Centra de Falacies Soperieres de Mision<br>Centre, Tostale Catiónoz, Clápas, Jebiéres 651.6720<br>manzana 17, CE. 29243, San Cristohal de Las Cas<br>electrónica: liminaccesmica m.c. Cáltor responsabile<br>electrónica: Iston 2007 9500, versión impresa tosta 15<br>de este sito: Irma Cecla Medina villaterta, cel CCE<br>responsabilicad de cada autor y no representa el punt<br>siempre y cuando esas in fines de lucro o para usos es<br>al autor. Fecha de ultima modificación: 7 de abril de 20 | publicarian periódica serrestral editada par la<br>7 Controamenica (CESMECA) con duraidile a e<br>60, ed. 2000; y denicilio de publicación en C<br>is, Chlapas, teléfino 967 3786921, est. 106<br>3an Rus Certificado de reserva de derech<br>65 0027, ambos otorgados por el Instituto Nac<br>MCCA, corno selectórico: Inman cigitadounica<br>o de vista de la institución editora. Se autoras l<br>rictamente académicos, citando invariablemen<br>16. | El Divensidad de Ciencias y Adres<br>lectos legales en UNICACH, 193<br>SSMECA, colle Regunidas 300, 6<br>Correo electronico: imhancese<br>os al uso exclusivo C4 2014 C<br>lenal del Derecho de Autor. Reg<br>ch.ms. La opinión expressida en<br>a reproducción total o parcial de<br>te la fuente, sin alteración del cor | de Chiapes (UNICACH), o<br>ar Duniente 1450, Colonia<br>anto La Ruma Egitanca,<br>mecaguinteach ma. Página<br>251/200.00 200, versión<br>orsable de la actualización<br>los artículos publicados es<br>os contenicos e imágenas,<br>tenico y dando los créditos | A     EA       Contenido de la revista       Ruscar       Ambito de la búsqueda       Taxio       Suscar |
| "<br>δείο 110 μασαφαί κατα ματοδηθατισβορή Μαμίζι μαζι μάποιζο ζημαζισμούς 244                                                                                                    |                                                                                                    |                                                                                                    |                                                                                                    | Examinar<br>Por número<br>Por sutor/a<br>Por título                                                      |

## del envío, donde podrá editarlos o eliminarlos si así lo requiere (ver Ilustración 8).

Ilustración 7. Paso 4, archivo complementario cargado

- 17. Para finalizar la carga de archivos complementarios presione el botón "Guardar y continuar". El sistema le trasladará al paso 5, el cual muestra un resumen de los archivos cargados en la plataforma, por lo que sólo restaría confirmar el envío presionando el botón "Finalizar envío". A partir de este paso, el editor tendrá acceso a su envío para revisión (ver llustración 9).
- 18. Su envío se habrá realizado correctamente si recibe un correo electrónico en el que se le confirma que se ha notificado al editor del envío del artículo.

|                                                                                                    |                                                                                                    | I                                                                                                    |                                                                                                    |                                                                                                    |
|----------------------------------------------------------------------------------------------------|----------------------------------------------------------------------------------------------------|----------------------------------------------------------------------------------------------------|----------------------------------------------------------------------------------------------------|----------------------------------------------------------------------------------------------------|
| Inton Acerca de Are<br>Autoria - Envia - Muore minie<br>Afirmar el envio                                                                                                    | personal Histar Adual Archivos                                                                                                    | evisna +atodianicha                                                                                                    |                                                                                                    | OPEN DOUMAAL SYSTEMS<br>Sea vijo de synda de la<br>revisita<br>Deutoroya                                         |
| en novio a Unitaducta de versanados<br>novido a Lindial. Estudios Sudales y<br>y podrá ver el progrado del enveo a tra<br>Sociales y Hamaneticos.<br>el archivo                                                                                                    | collegar on alconomic coan internation is into<br>tomoristicus haga sis an finalizar annis, El s<br>was del proceso editorial inciance tento en                                                                                                    | ernesarion<br>adacto principal del errois recibir<br>el alto wen de la reventa. Graca                                                                                                    | é un accea da recibo por<br>es por su publicación en                                                                                                    | in iniciado soción como<br>autor<br>• Milger II<br>• Centra solidon<br>Notificacion es<br>• Vivia<br>• Gestionar |
| onesis del Ascelioù deroziane<br>Eserecienda, evo<br>Gannalar                                                                                                    | Archiva complementario                                                                                                    | I AMAÑO DEL AMURUYO<br>I PILI                                                                                                    | FECHA DE SUESLAG                                                                                                    | Idioma<br>Bucey Idioma<br>Bucey Idioma<br>Bucey Idioma<br>Bucey<br>Entrege<br>Tamatio de fuent                   |
| es Sectelos y Humanisticos os una pu-<br>de Estaciona Sepanionas da Mainca y Ca-<br>liantes, Estaciona da Mainca y Ca-<br>terior de California da California da California<br>recomo california da California da California<br>contali Media Villaritarem da California<br>e califor Media Villaritarem da California<br>unhos mochasonas 7 de Anto da 2010. | Nación ponodica comostral oditada por la U<br>Introvensina (CRESNECA) con deminite a der<br>case, 40.015 y dominite de publicación en CLU<br>en Francisco (CRESNECA) en CLU<br>en Francisco (CRESNECA) en CLU<br>Registrationa de CRESNECA de CRESNEC<br>107, a marce electrónica infrance a de creación<br>107, a compete declario de creación de creación<br>207, a compete declario de creación de creación<br>207, a compete declario de creación<br>2010, a compete declario de creación<br>armente as adémicos, citancio finanta bibernente                                                                                                    | intercipion de Clancias y Artas de<br>las Reples en UNICASE, de Sur<br>come electronicos lintan estas<br>al aco exclusivo un encurra que<br>al de Orenda de Antas Respon<br>mo La aplintan expresada en los<br>pendiación total e partal de los<br>la forente, sin alteración del conte                                                                                                    | e Chispas (UNICACH), a<br>Poulier Ibi 3400, Colonia<br>e guardeneh Ibi 3400, Colonia<br>e radiustieneh Ibi 3400, Colonia<br>e radiustiere Ibi 3400, Colonia<br>e articulos publicados de<br>routerálitos e imágenes,<br>niblo v dande los celúticos                                                                                                    | Ins A Insi<br>Contentido de la<br>protecta<br>Buscar<br>Amorto de la buscueda<br>Trada<br>Buscar                 |
|                                                                                                    | ENDINE ACCEPTENT AND      ENDINE ACCEPTENT AND      ENDINE ACCEPTENT      ENDINE ACCEPTENT      ENDINE ACCEPTENT       ENDINE ACCEPTENT      ENDINE ACCEPTENT      ENDINE ACCEPTENT      ENDINE ACCEPTENT      ENDINE ACCEPTENT      ENDINE ACCEPTENT      ENDINE      ENDINE ACCEPTENT      ENDINE      ENDINE | Construction of the second of the second of the secon | Access of Access of Access persons and access of Access persons and access of Access of Acc |                                                                                                    |